## **FORECASTING SALES**

## 1. Under the Sales tab, select Manaage Sales Forecasts

| Dashboard                                        | Purchasing           | Inventory | Sales                 | Production                            | Labor                                     | Reports         | Administration |  |  |
|--------------------------------------------------|----------------------|-----------|-----------------------|---------------------------------------|-------------------------------------------|-----------------|----------------|--|--|
|                                                  |                      |           | Sales Ove             | erview                                | My Layout C                               | orporate Layout | Edit Layout    |  |  |
|                                                  |                      |           | Create Sa<br>Recent S | ales Transaction<br>ales Transactions | Last Recalculation Date: 09/10/2020 16:00 |                 |                |  |  |
| Create Customer Order Select Performance Metrics |                      |           |                       |                                       |                                           | <b>∀ ⊜ ⊗ ⊘</b>  |                |  |  |
|                                                  |                      | Recent C  | ustomer Orders        |                                       |                                           |                 |                |  |  |
|                                                  | Monday<br>09/14/2020 | T<br>09   | Manage S              | Sales Forecasts                       | ek-to-Date                                | Period          | -to-Date       |  |  |
| 99.656                                           | \$59.8               | 16        | Message               | s                                     | \$75.38                                   | 2               | \$872,369      |  |  |
|                                                  | \$00,0               |           | Reports               | orts                                  |                                           | -               | \$572,000      |  |  |

2. On the left, you will see the week ending dates that you can select to create a forecast for.

| Sales Forecast and the second second se |               |                    |                   |                 |                   |                |                 |                   |                  |              |          |
|----------------------------------------------------------------------------------------------------|---------------|--------------------|-------------------|-----------------|-------------------|----------------|-----------------|-------------------|------------------|--------------|----------|
| Include Guest Counts                                                                                                    |               |                    | Fiscal Year:      |                 |                   | 2020 💌 Status: |                 |                   | tus:             | Unposted -   |          |
| Week Ending                                                                                                    | Total<br>(\$) | Wednesday<br>0.00% | Thursday<br>0.00% | Friday<br>0.00% | Saturday<br>0.00% |                | Sunday<br>0.00% | Monday<br>100.00% | Tuesday<br>0.00% | Last Updated | Reviewed |
| 09/08/2020                                                                                                    | 0             | ***                | ***               | ***             |                   | ***            | ***             | ***               | ***              |              |          |
| ▼ <u>09/15/2020</u>                                                                                                    | 0             | ***                | ***               | ***             |                   | ***            | ***             | ***               | ***              |              |          |
| 09/22/2020                                                                                                    | 0             | ***                | ***               | ***             |                   | ***            | ***             | ***               | ***              |              |          |
| <ul> <li>Grand Total (\$)</li> </ul>                                                                                                    | 0             | ***                | ***               | ***             |                   | ***            | ***             | ***               | ***              |              |          |

3. When you get into the week to be forecasted, you will notice there are already values in the top row. These are average of the past four weeks of sales data. You have the option to adjust these as you need to based on any upcoming events or holidays.

|                                     | Apply Daypa               | rt/Revenue Center              | Forecast Values               | Redistribute Forecasted Totals by Daypart Save and Copy |                               |                             |                               |                              |
|-------------------------------------|---------------------------|--------------------------------|-------------------------------|---------------------------------------------------------|-------------------------------|-----------------------------|-------------------------------|------------------------------|
|                                     | Week Ending<br>09/22/2020 | 0 %<br>Wednesday<br>09/16/2020 | 0 %<br>Thursday<br>09/17/2020 | 0 %<br>Friday<br>09/18/2020                             | 0 %<br>Saturday<br>09/19/2020 | 0 %<br>Sunday<br>09/20/2020 | 100 %<br>Monday<br>09/21/2020 | 0 %<br>Tuesday<br>09/22/2020 |
| Total Forecasted Sales              | 28,394                    | 2538                           | 3323                          | 4894                                                    | 4779                          | 5621                        | 4091                          | 3148                         |
| Total Forecasted Guests             | 1,540                     | 129                            | 180                           | 286                                                     | 251                           | 312                         | 213                           | 169                          |
| Avg. Sales per Guest                | 18.44                     | 19.67                          | 18.46                         | 17.11                                                   | 19.04                         | 18.02                       | 19.21                         | 18.63                        |
| > Current Week Actuals              | ****                      | ****                           | ****                          | ****                                                    | ****                          | ****                        | ****                          | ****                         |
| > Historical and Projected Data 💥 🎇 |                           |                                |                               |                                                         |                               |                             |                               |                              |
| > Daypart Forecast                  |                           |                                |                               |                                                         |                               | <u></u>                     |                               |                              |

4. Once you are done, click the save button in the top right of the screen.

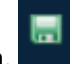